# Surveiller les téléphones IP Cisco à l'aide de l'outil de surveillance en temps réel Call Manager (RTMT)

# Contenu

Introduction Conditions préalables Conditions requises Composants utilisés Informations générales Procédure

# Introduction

Ce document vous décrit comment vérifier les informations téléphoniques telles que les noms de chargement actifs et inactifs du téléphone, les numéros de répertoire, le numéro de modèle, l'ID utilisateur de connexion et d'autres informations provenant de RTMT.

# Conditions préalables

#### **Conditions requises**

Aucune spécification déterminée n'est requise pour ce document.

#### Composants utilisés

Les informations contenues dans ce document sont basées sur les versions de logiciel suivantes :

- Version CUCM : 11.0
- Version RTMT : 11.0
- Système d'exploitation Windows 10

The information in this document was created from the devices in a specific lab environment. All of the devices used in this document started with a cleared (default) configuration. If your network is live, make sure that you understand the potential impact of any command.

# Informations générales

Ce document aide Whan Administration à connaître le micrologiciel utilisé par les téléphones, ou si l'administrateur souhaite savoir si les téléphones ont été mis à niveau vers le dernier micrologiciel ou non ou s'il souhaite connaître l'état du téléphone en cas d'échec/de réussite de la mise à niveau. En outre, s'ils souhaitent connaître l'état d'enregistrement du téléphone après les mises à niveau ou les modifications majeures.

# Procédure

- 1. Connectez-vous à RTMT (cliquez sur le document pour obtenir de l'aide sur l'installation) <u>Guide d'administration de l'outil de surveillance en temps réel Cisco Unified, version 10.0(1)</u>
- 2. Accédez à Voix/Vidéo > Périphérique > Recherche de périphérique > Ouvrir Recherche de périphérique > Téléphone.

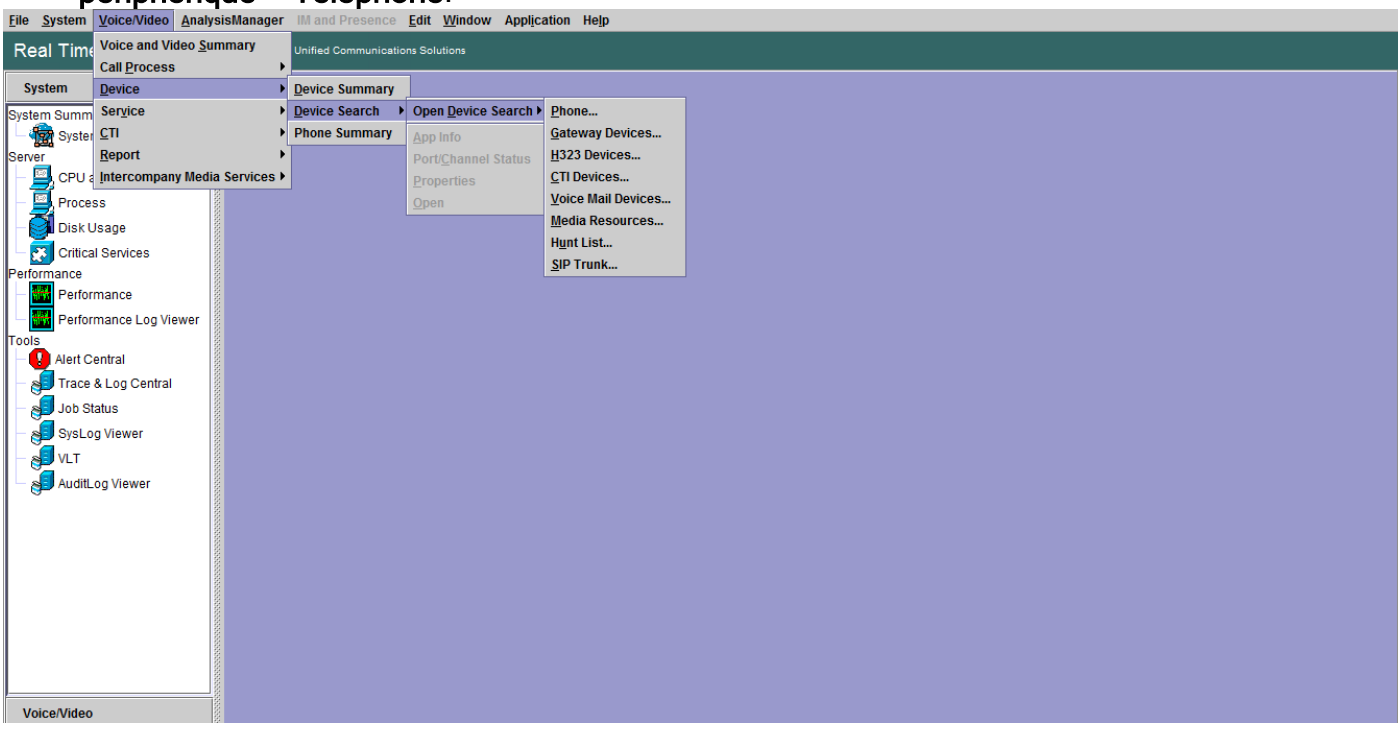

3. Choisissez les téléphones à surveiller en fonction de l'état de l'enregistrement, puis cliquez sur **Suivant**.

| Real Time Monitoring Tool For Cisco Unified Communications Solutions                                                                                                    |                                                                              |                                                                                                    |                                                                                                    |           |   |  |   |  |
|----------------------------------------------------------------------------------------------------|------------------------------------------------------------------------------|----------------------------------------------------------------------------------------------------|----------------------------------------------------------------------------------------------------|-----------|---|--|---|--|
| System                                                                                                    | Device Search                                                                |                                                                                                    |                                                                                                    |           |   |  | X |  |
| Voice/Video                                                                                                    | Cucm10pub                                                                    |                                                                                                    |                                                                                                    |           |   |  |   |  |
| Voice and Video Summary<br>- Wideo Summary<br>Call Process<br>- Call Activity<br>- Gateway Activity<br>- Sol Queue<br>- Sol Queue<br>- Sol Queue<br>- Sol Queue<br>- Sol Queue<br>- Sol Queue<br>- Called Party Tracing<br>Device<br>- Device Summary<br>- Device Search<br>- Sol Device Search<br>- Sol Device Summary<br>- Device Summary | Gateway Devices H323 Devices CTI Devices Media Resources Hunt List SIP Trunk | Select Phone to monitor Select Device with Sta Registered Unregistered Partial Registered Rejected Any Status Device only Configu | tus:<br>Any CallManager ▼<br>Any CallManager ▼<br>Any CallManager ▼<br>Any CallManager ▼<br>Any CallManager ▼<br>ured in Database. |           | × |  |   |  |
| Service<br>Cisco TFTP<br>Heartbeat<br>Database Summary<br>CTI<br>CTI Manager<br>CTI Search<br>Report<br>Learned Pattern                                                                                                    |                                                                              |                                                                                                    | < Back Next > Finis                                                                                                    | Sh Cancel |   |  |   |  |

4. Choisissez ensuite le téléphone en fonction de l'état de téléchargement du micrologiciel du téléphone. Par exemple, afin d'obtenir la liste des téléphones, quel état de téléchargement du micrologiciel a échoué, etc. Cliquez sur **Suivant** pour continuer.

5. Choisissez le téléphone par protocole téléphonique et en fonction du modèle de périphérique. Par exemple, si vous voulez surveiller les téléphones SIP du modèle 7975. Choisissez l'option et cliquez sur **Suivant** pour continuer.

6. Choisissez les téléphones commençant par l'adresse MAC ou les numéros commençant par le numéro ou les téléphones ayant une plage d'adresses IP. Par exemple, les adresses MAC du téléphone commencent par SEP0A6BE993\*, ou les numéros 646471\* ou la plage IP 10.1.1.\*, puis cliquez sur **Suivant** pour continuer.

| System                                                                                                    | Device Search                                                                                                    | X                                                                                                    |
|----------------------------------------------------------------------------------------------------|----------------------------------------------------------------------------------------------------|----------------------------------------------------------------------------------------------------|
| Voice/Video                                                                                                    | Cucm10pub                                                                                                    |                                                                                                    |
| Voice and Video Summary<br>Voice and Video Summary<br>CallProcess<br>Call Activity<br>CallProcess<br>Call Activity<br>CallProcess<br>Call Activity<br>CallProcess<br>Call Activity<br>Called Party Tracing<br>Device<br>Called Party Tracing<br>Device Search<br>Device Search<br>Called Party Tracing<br>Device Search<br>Called Party Tracing<br>Device Search<br>Called Party Tracing<br>Device Search<br>Device Search<br>Called Party Tracing<br>Device Search<br>Device Search<br>Called Party Tracing<br>Device Search<br>Device Search<br>Called Party Tracing<br>Device Search<br>Construction<br>Cisco TFTP<br>Cisco TFTP<br>Cisco TFT | Cucm10pub<br>Phone<br>Gateway Devices<br>CTI Devices<br>CTI Devices<br>Media Resources<br>Hunt List<br>SIP Trunk | Select Phone to monitor       ×         Search with Name:       •         • Any Name/Address       •         • Directory Number (e.g. 200°)       •         • Device Name (e.g. SEP123°)       •         • Device Description (e.g. Autor)       •         • IP Address (e.g. 172.20.12.*)       •         • IP Subnet       IP         • IPV6 Address (e.g. soccoxxxxxx*)       •         • IPV6 Address (e.g. Next >       • |

7. Vous pouvez désormais choisir les champs que vous souhaitez afficher, tels que l'adresse MAC du téléphone, la charge active du téléphone, la charge inactive, le numéro de téléphone, etc.

|                           | 🔲 Davias Saarah     |                               |                  | <u> </u> |
|---------------------------|---------------------|-------------------------------|------------------|----------|
| System                    |                     |                               |                  |          |
| Voice/Video               | Cucm10pub           |                               |                  |          |
| Voice and Video Summary   | - 🗋 Gateway Devices |                               |                  |          |
| Voice and Video Summary   | - 🗋 H323 Devices    |                               |                  |          |
| CallProcess               | CTI Devices         |                               |                  |          |
| Call Activity             | Voice Mail Devices  |                               |                  |          |
| Gateway Activity          | Hunt List           |                               |                  |          |
| - Trunk Activity          | SIP Trunk           | Select Phone to Monitor       | ^                |          |
| SDL Queue                 |                     | Monitor following attributes: |                  |          |
| - SIP Activity            |                     | Name Name                     | ✓ Status         |          |
| ♀- Session Trace Log View |                     | ✓ Node                        | ✓ DirNumber      |          |
| Real Time Data            |                     | ✓ IpAddress                   | ✓ Description    |          |
| Open from Local Disk      |                     | ✓ Ipv6Address                 | Model            |          |
| Called Party Tracing      |                     | ✓ LoginUserId                 | ✓ StatusReason   |          |
| Device                    |                     | ✓ TimeStamp                   | Protocol         |          |
| Device Summary            |                     |                               |                  |          |
| - 🎝 Device Search         |                     |                               | D macine dobatus |          |
| Phone Summary             |                     |                               | DownloadStatus   |          |
| Service                   |                     | DownloadFailureReason         | DownloadServer   |          |
| Cisco TFTP                |                     | < Back Next                   | > Finish Cancel  |          |
| - 🎬 Heartbeat             |                     | - Duck Hoxe                   |                  |          |
| Database Summary          |                     |                               |                  |          |
| CTI                       |                     |                               |                  |          |
| CTI Manager               |                     |                               |                  |          |
| CTI Search                |                     |                               |                  |          |
| Report                    |                     |                               |                  |          |
| Learned Pattern           |                     |                               |                  |          |
|                           |                     |                               |                  |          |

| System                            |        | Device Search      |           |              |            |           |                |            |         |          |                    | X                 |
|-----------------------------------|--------|--------------------|-----------|--------------|------------|-----------|----------------|------------|---------|----------|--------------------|-------------------|
| Voice/Video                       |        | cucm10pub          | Name      | Status       | Node       | DirNum    | IpAddress      | Model      | LoginUs | Protocol | ActiveLoadId       | InactiveLoadId    |
|                                   |        | Phone Devices      | SEP0026C  | Registered   | 10.106.110 | 1019-Regi | 10.106.110.46  | Cisco 7960 | N/A     | SCCP     | N/A                | N/A               |
| Voice and Video Summary           | 2002   | Gateway Devices    | SEPB000B  | Unregistered | 10.106.110 | 1019-UnR  | 10.106.110.52  | Cisco 8861 | user1   | SIP      | sip88xx.11-0-1ES-8 | sip88xx.11-0-1-11 |
| - Voice and Video Summary         | 0000   | B OT Devices       | SEPD0C28. | Registered   | 10.106.110 | 1000-Regi | 10.106.122.137 | Cisco 9971 | N/A     | SIP      | sip9971.9-4-2SR2-2 | sip9971.9-4-2-13  |
| CallProcess                       |        | Cir Devices        | SEPE8BA7  | Registered   | 10.106.110 | 1014-Regi | 10.106.115.7   | CISC0 9951 | IN/A    | SIP      | SID9951.9-4-25R2-2 | sip9951.9-4-2-13  |
| <ul> <li>Call Activity</li> </ul> |        | Voice Mail Devices |           |              |            |           |                |            |         |          |                    |                   |
| - 🙀 Gateway Activity              |        | Hunt List          |           |              |            |           |                |            |         |          |                    |                   |
| Trunk Activity                    | 200000 | SIP Trunk          |           |              |            |           |                |            |         |          |                    |                   |
| - 📕 SDL Queue                     | 00000  |                    |           |              |            |           |                |            |         |          |                    |                   |
| - 🥝 SIP Activity                  |        |                    |           |              |            |           |                |            |         |          |                    |                   |
| Session Trace Log View            | 2002   |                    |           |              |            |           |                |            |         |          |                    |                   |
| - 🊵 Real Time Data                | 2000   |                    |           |              |            |           |                |            |         |          |                    |                   |
| Open from Local Disk              | 10000  |                    |           |              |            |           |                |            |         |          |                    |                   |
| Called Party Tracing              |        |                    |           |              |            |           |                |            |         |          |                    |                   |
| Device                            | 200    |                    |           |              |            |           |                |            |         |          |                    |                   |
| - 🚔 Device Summary                | 00000  |                    |           |              |            |           |                |            |         |          |                    |                   |
| - do Device Search                | 10000  |                    |           |              |            |           |                |            |         |          |                    |                   |
| - 🤐 Phone Summary                 | 200    |                    |           |              |            |           |                |            |         |          |                    |                   |
| Service                           |        |                    |           |              |            |           |                |            |         |          |                    |                   |
| - 式 Cisco TFTP                    |        |                    |           |              |            |           |                |            |         |          |                    |                   |
| - 🅁 Heartbeat                     | 1000   |                    |           |              |            |           |                |            |         |          |                    |                   |
| A Database Summary                |        |                    |           |              |            |           |                |            |         |          |                    |                   |
| CTI                               | 2002   |                    |           |              |            |           |                |            |         |          |                    |                   |
| — 🔯 CTI Manager                   | 2002   |                    |           |              |            |           |                |            |         |          |                    |                   |
| CTI Search                        | 2000   |                    |           |              |            |           |                |            |         |          |                    |                   |
| Report                            | 2000   |                    |           |              |            |           |                |            |         |          |                    |                   |
| – 🖳 Learned Pattern               | 1000   |                    |           |              |            |           |                |            |         |          |                    |                   |

**Note**: Pour l'instant, vous avez seulement la possibilité d'afficher les informations et il n'y a aucune option disponible pour exporter les données.